## ข้อแนะนำการเข้าใช้งานระบบสารสนเทศเพื่อการประเมินความเสี่ยงและการบริหารจัดการคดี ของผู้มีหน้าที่รายงาน (AMRAC)

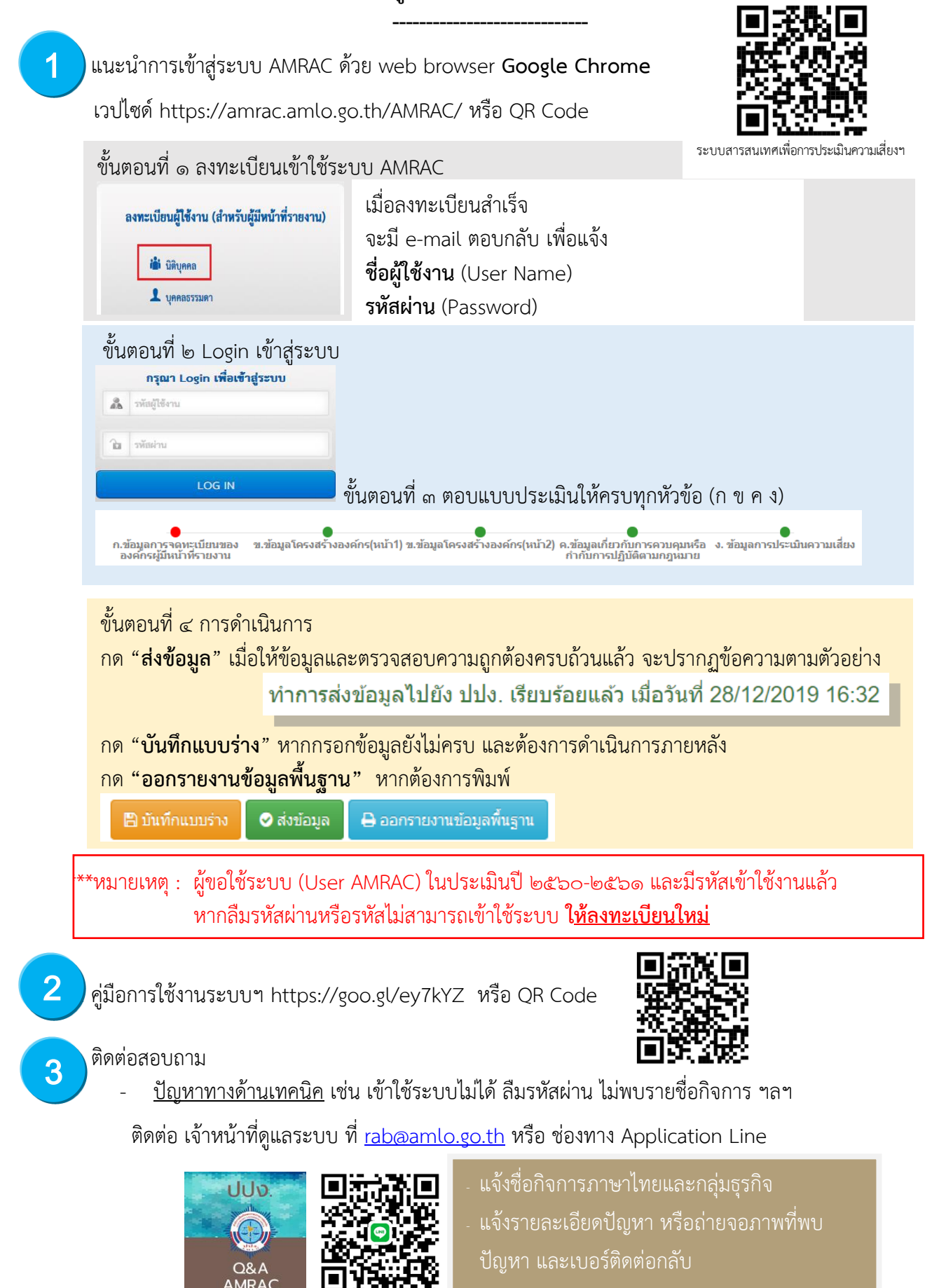

ปัญหาเกี่ยวกับหัวข้อแบบประเมินความเสี่ยง ติดต่อเจ้าหน้าที่รับผิดชอบ (ส่วนกำกับและตรวจสอบ ๘) โทร ๐ ๒๒๑๙ ๓๖๐๐ ต่อ ๕๐๔๔, ๕๐๕๘ ( พ.ต.ท.ศุภเสริฐา,พ.ต.ท.จิโรจา,นันทโชติา,ภัททิราา)